## Instrukcija darbam ar QREvented aplikāciju o-nakts 2024.gada pasākumā.

## Reģistrēšanās aplikācijā o-nakts pasākumam – pēc 19.09.2024. 12:00

1. Pēc aplikācijas instalēšanas un startēšanas:

a) aplikācijas iestatījumos jāizvēlas serveris https://rogaining.lv

b) aplikācijā jāizvēlas Interneta pasākums (Internet event).

c) jāievada pasākuma kods un dalībnieka kods, kas ir nosūtīti uz e-pastu pēc reģistrēšanās pasākumam; ja šie kodi nav saņemti vai pazaudēti - uzzināt tos reģistratūrā.

d) jāpārliecinās, ka ir interneta pieslēgums, un jāspiež Reģistrēties (Register).

2. Taimeris rāda lejupejoši laiku līdz kopējam startam un pēc tam augšupejoši distancē pavadīto laiku. Distancē jāskenē KP kodi un finišā kods FINISH. Ja kāds kods neskenējas, tas jāievada manuāli, spiežot **Ievadīt manuāli**.

3. Noskenējot KP, tā statuss ir "telefonā". Jebkurā laikā, kad viedierīcei ir interneta pieslēgums, datus var nosūtīt uz serveri, spiežot pogu Sūtīt uz serveri. KP ierakstu statuss mainās uz "serverī". Uz serveri jānosūta visi ieskenētie kodi, ieskaitot FINISH. Serverī tie ir drošībā!

4. Distancē pēc koda skenēšanas vēlams viedierīci pauzēt. Ja aplikācija ir atvērta, ierīce automātiski "neaizmieg". Atverot aplikāciju pie nākošā KP, tā būs tādā stāvoklī, kādā bija pirms aizvēršanas. Taupiet akumulatoru!

5. Ja viedierīce tiek pārstartēta, aplikācijā vispirms nenosūtītie dati jānosūta uz serveri, pēc tam aplikācijas izvēlnē jāizvēlas **Restart** un atkal jāreģistrējas aplikācijā. Jāturpina distance.

6. Rezultāti apskatāmi rezultātu sarakstā **Menu/Rezultāti** (Menu/Results) uzreiz pēc to iesūtīšanas. Lielā dalībnieku skaita dēļ servera atbilde var kavēties gan pasākuma laikā, gan pēc tā.

7. Taimera rādījumi rezultātu neietekme. Taimeris var rādīt nepareizu laiku. Ja ierīce tika pārstartēta, arī rezultātos būs nepareizs laiks. Daži KP var pat netikt uzrādīti rezultātos, lai gan serverī tie būs. Distanci var turpināt un sūtīt datus uz serveri, bet pēc finiša par situāciju obligāti jāpaziņo organizatoriem, lai dati uz servera tiktu salaboti.

8. **Ja nevar reģistrēties**, jāpārliecinās, ka visi reģistrācijas dati ir ievadīti korekti, ievērojot burtu lielumu. Jāpārbauda arī, vai aplikācijas iestatījumos servera vietrāde ir <u>https://rogaining.lv</u>

9. Aplikācijas iestatījumos visas opcijas (NFC,GPS,...) šajā pasākumā var būt izslēgtas. Var ieslēgt opciju "Lukturis", kas domāta tumsas apstākļiem, bet, iespējams, ka pietiks ar distancē izmantojamā galvas/rokas luktura gaismu.

10. Gadījumos, kas nav aprakstīti šajā instrukcijā, konsultēties pie pasākuma organizatoriem.